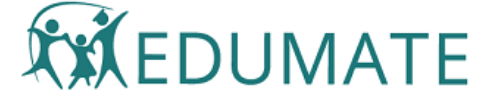

## Individual Learning Plan Guide

Any student in a school may have particular learning needs which require adjustments from the "standard" learning environment and program in a school. An Individual Learning Plan (ILP) is created for the student and has a duration of 1 year. Over years multiple ILPs will likely exist for a student.

Some of these students generate additional funding from government, and as such accurate records of evidence, adjustments, collaboration activities and workflow are required to be made and retained for each student.

## Feature Overview

Edumate ILPs provide:

- An ILP record linked to the student in a particular Form Run, and therefore, Academic Year. Multiple ILPs will usually exist over time for a student, linked to several Form Runs they were in.
- Within the ILP record, data entry and storage of information relating to:
  - Evidence of disability/need;
  - Adjustments to be made for the year;
  - Collaborations between stakeholders during the year;
  - An ILP Workflow Framework provided (established by the school) to monitor progression of workflow steps throughout the one year lifecycle of the particular ILP. These steps will be common to all ILPs.
- Within each of these sections, fields specific to the section required for process or compliance recording.
- Facility to add/store notes and attachments within each of the four sections.
- An ILP Overview Screen, to allow for current and past ILP records of an individual student to be viewed and worked on.
- A PDF/printed version of a student's ILP record as at the date printed.
- An ILP Register for management of ILPs within each Academic Year.

Data Model

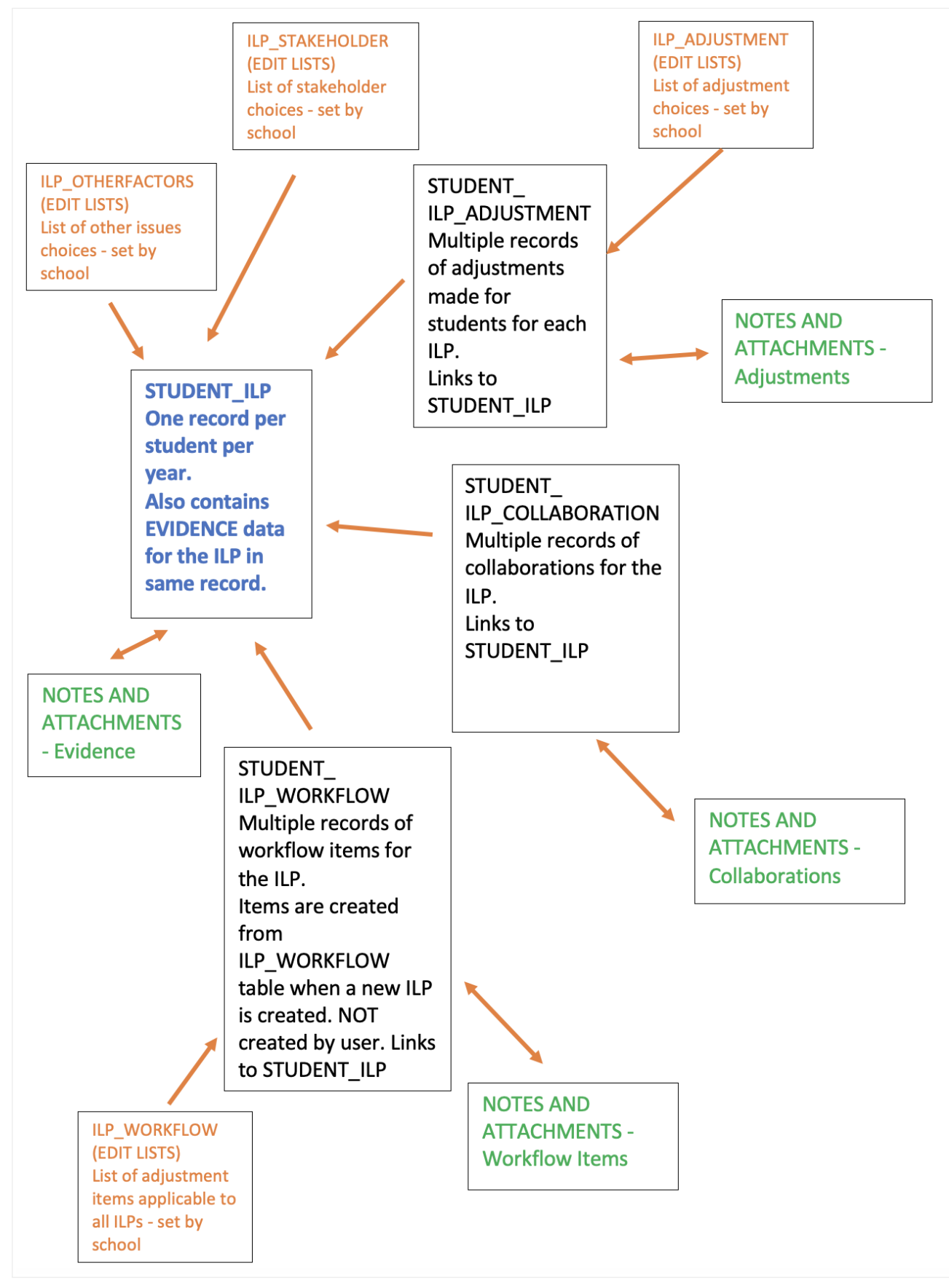

## Setting up your ILP system

## Access Permissions

Users must have the existing ACLs Contacts: "Students: Student Tracking (Edit)" and Contacts: "Students: NCCD Data" to view and use ILP records.

#### Individual Learning Plan Guide - Edumate Community

A new ACL, Teaching: **"ILP Register"**, permits use of the ILP Register functionality and some management functions. We recommend you build a new ACL Group "ILP Register", include the ACL in this group, then make all ILP Register users members of this group.

School-set options: other\_factors, stakeholders, adjustment\_category, adjustments, workflow\_items

These are areas where the school will enter the options that users can choose and will also configure workflow items to apply using Edit Lists. Access to Edit Lists is usually tightly controlled. Refer to your Edumate Co-ordinator to arrange populating configuration data via Edit Lists.

Guidance for setting up each of these tables is included in the relevant sections below.

#### Navigation

ILP Record access for an individual student is provided in **Student Contact Record Menu>Student Tracking>Learning Needs tab**, within the NCCD section.

| MARLEY, Bob<br>(Current 2022 Kindergarten, 2029 Year 7) |                            |                |                  |          |                  |  |  |  |  |  |  |
|---------------------------------------------------------|----------------------------|----------------|------------------|----------|------------------|--|--|--|--|--|--|
| Observations                                            | Learning Needs             | External Tests | Internal Results | Tracking | Academic Reports |  |  |  |  |  |  |
| NCCD Students with Disability                           |                            |                |                  |          |                  |  |  |  |  |  |  |
| Record saved 2022-01                                    | -12 14:42:03 by School Adm | 'n             |                  |          |                  |  |  |  |  |  |  |
| Value is valid at 2022-0                                | 01-14 15:06:05             |                |                  |          |                  |  |  |  |  |  |  |
| Level of Adjustment:                                    | Substantial adjustmer      | ıt             |                  |          |                  |  |  |  |  |  |  |
| Category of Disability                                  | : Physical                 |                |                  |          |                  |  |  |  |  |  |  |
|                                                         |                            |                |                  |          |                  |  |  |  |  |  |  |
| Add a new record                                        | as at today                | Learning Plan  |                  |          |                  |  |  |  |  |  |  |
|                                                         |                            |                |                  |          |                  |  |  |  |  |  |  |

It is possible for a student to have an ILP where they do not have an NCCD record, however, this was a logical place to put the button.

The ILP Register button is found in the Classic Menu - Learning> ILP Register. This will only appear if the ACL is granted.

| Classic My Edumate 🔇                |          |                           |           |         |                      | Search                                 |  |  |  |  |
|-------------------------------------|----------|---------------------------|-----------|---------|----------------------|----------------------------------------|--|--|--|--|
| o 🔅 🖗 Setup                         | Individu | Individual Learning Plan: |           |         |                      |                                        |  |  |  |  |
| ▼ <pre>     Learning </pre>         |          |                           |           |         |                      |                                        |  |  |  |  |
| 🙅 Online Classroom                  |          |                           |           |         |                      |                                        |  |  |  |  |
| Scope & Sequence                    |          |                           |           |         |                      |                                        |  |  |  |  |
| Copy Units                          |          | Student                   | Firstname | Surname | Form Run             | Key Disability                         |  |  |  |  |
| Learning Tasks<br>Markbook          |          | 523                       | Christina | Burns   | 2022 Year 12         | undefined                              |  |  |  |  |
| Criteria Log                        |          | 529                       | Kennith   | Theel   | 2022 Year 6          | headache_test                          |  |  |  |  |
| Course Reports                      |          | 529                       | Kennith   | Theel   | 2022<br>Kindergarten | undefined                              |  |  |  |  |
| Summation Reports<br>Manage Marks   |          | 529                       | Kennith   | Theel   | 2022 Year 1          | undefined                              |  |  |  |  |
| Student Places                      |          | 529                       | Kennith   | Theel   | 2022 Year 10         | undefined                              |  |  |  |  |
| Print Reports<br>Learning Reports   |          | 530                       | Kyan      | Borough | 2022<br>Kindergarten | Cerebral Palsy:<br>wheelchair<br>bound |  |  |  |  |
| External Test Results<br>My Lessons |          | 530                       | Kyan      | Borough | 2022<br>Kindergarten | Cerebral Palsy:<br>wheelchair<br>bound |  |  |  |  |
| Ilp Register                        |          | 2119                      | Bob       | Marley  | 2022<br>Kindergarten | Cerebral Palsy                         |  |  |  |  |

Work on contact record screens scheduled for 2022 will result in additional access paths to a student ILP.

## Elements of an ILP Record

#### ILP Record Overview + Evidence

This screen could be considered to be the centre of a student's ILP records. ILPs for the current and for past years can be viewed (ILP History). This screen is opened when you click the ILP button.

The ILP Overview screen contains:

#### • ILP History Grid

| Individ | ual Learning Plan: | Kyan Borough<br>10529 |            |               | NEV                      | VILP RECORD | ē       | Ĩ       | SAVE      |
|---------|--------------------|-----------------------|------------|---------------|--------------------------|-------------|---------|---------|-----------|
| ILP H   | istory             |                       |            |               |                          |             |         |         |           |
|         | Form Run           | Start                 | End        | NCCD Category | NCCD Level               | Adjustments | Collabo | rations | Workflows |
|         | 2022 Kindergarten  | 01/02/2022            | 09/12/2022 | Physical      | Supplementary adjustment | 0           | 0       |         | 0         |

• ILP Evidence - for the selected ILP

| ILP Evidence - 2022 K    | ndergarten                                         |                                                        |                                                              |                                                  |                                                  |                                                                       |
|--------------------------|----------------------------------------------------|--------------------------------------------------------|--------------------------------------------------------------|--------------------------------------------------|--------------------------------------------------|-----------------------------------------------------------------------|
| Disability Status        | O No disability                                    | O Imputed                                              | O Diagnosed                                                  | Verified                                         |                                                  |                                                                       |
| NCCD Level               | Substantial adjustment                             |                                                        |                                                              |                                                  |                                                  |                                                                       |
| NCCD Category            | Physical                                           |                                                        |                                                              |                                                  |                                                  |                                                                       |
| Key Disability           | Cerebral Palsy                                     |                                                        |                                                              |                                                  |                                                  |                                                                       |
|                          |                                                    |                                                        |                                                              |                                                  |                                                  | 14 / 500                                                              |
| Other Factors            | Accommodation                                      | Family<br>issues                                       | Relationship<br>issues                                       | Mental<br>Health<br>impacts                      | Chronic<br>Illness                               | Absenteeism                                                           |
| Impact on Learning       | Lorem ipsum dolor si<br>enim ad minim venia        | t amet, <u>consectetu</u><br>m, quis <u>nostrud</u> ex | ur adipiscing elit, sed do<br>ercitation <u>ullamco</u> labo | eiusmod tempor inci<br>ris nisi ut aliquip ex ea | didunt ut labore et c<br>a <u>commodo conseq</u> | dolore magna <u>aliqu</u> a. Ut<br>uat. <u>Duis</u> aute <u>irure</u> |
|                          |                                                    |                                                        |                                                              |                                                  |                                                  | 270 / 500                                                             |
| Treatments/Interventions | Lorem ipsum dolor si<br>enim ad minim <u>venia</u> | t amet, <u>consectetu</u><br>m, quis <u>nostrud</u> ex | ur adipiscing elit, sed do<br>ercitation ullamco labo        | eiusmod tempor inci<br>ris nisi ut aliquip ex ea | didunt ut labore et c<br>a commodo consequ       | dolore magna <u>aligu</u> a. Ut<br>uat. <u>Duis</u> aute <u>irure</u> |
|                          |                                                    |                                                        |                                                              |                                                  |                                                  | 270 / 500                                                             |
| Key Stakeholders         |                                                    |                                                        |                                                              |                                                  |                                                  |                                                                       |
| Class<br>Teacher/s       | Year Co-<br>ordinator                              | Learn                                                  | ing Clinician<br>ort                                         | Advocate                                         | Internal<br>Mentor                               | External Mentor                                                       |

• ILP Adjustments Summary Grid - for the selected ILP

| ILP Adjustments - 2022 Kindergarten |          |                      |                              |           |             |                                                                                                    |          |      |  |  |
|-------------------------------------|----------|----------------------|------------------------------|-----------|-------------|----------------------------------------------------------------------------------------------------|----------|------|--|--|
| Data Added                          | Category | Adjustment           | Frequency                    | Intensity | Review Date | Review Comment                                                                                                    | Outcome  | Edit |  |  |
| 10/01/2022                          | Physical | Duty buddy           | Most days in some<br>classes | 5         | 13/01/2022  | Lorem ipsum dolor sit<br>amet, consectetur<br>adipiscing elit, sed do<br>eiusmod tempor incididunt<br>ut labore et dolore magna<br>aliqua. Ut enim ad minim<br>veniam, quis nostrud<br>exercitation ullamco<br>laboris nisi ut aliquip ex ea<br>commodo consequat.<br>Duis aute inrue dolor in<br>reprehenderit | Continue | 1    |  |  |
| 11/01/2022                          | Physical | Mobility aid support | Occasionally or one off      | 4         |             |                                                                                                    |          | 1    |  |  |

#### • ILP Collaborations Summary Grid - for the selected ILP

| ILP Collaboration | ns - 2022 Kindergarten                                                         |           | NEW COLLABORATION |  |             |            |          |   |      |
|-------------------|--------------------------------------------------------------------------------|-----------|-------------------|--|-------------|------------|----------|---|------|
| Date              | Participants                                                                   | Mode      | Note              |  |             | Attachment |          |   | Edit |
| 21/01/2022        | Titus Rogstad (Tutor<br>Teacher), Mr Marley<br>(Parent)                        | In Person |                   |  |             |            |          |   | 1    |
| 11/01/2022        | Brian Adams (teacher),<br>Mrs Marley (Carer),<br>Bernice Jones<br>(Caseworker) | Web       |                   |  |             |            |          |   | 1    |
| 17/01/2022        | luyhohoihoi                                                                    | Web       |                   |  |             |            |          |   | /    |
|                   |                                                                                |           |                   |  | Rows per pa | ge: All 👻  | 1-3 of 3 | < | >    |

• ILP Workflows Summary Grid - for the selected ILP

| ILP Workf         | ILP Workflows - 2022 Kindergarten |              |              |                 |                  |              |                   |                 |                 |          |                  |                |      |  |
|-------------------|-----------------------------------|--------------|--------------|-----------------|------------------|--------------|-------------------|-----------------|-----------------|----------|------------------|----------------|------|--|
| Workflow<br>Item  | Started Due                       | Started      | Started Date | Started<br>By   | Completed<br>Due | Completed    | Completed<br>Date | Completed<br>By | Approved<br>Due | Approved | Approved<br>Date | Approved<br>By | Edit |  |
| Plan<br>Hatched   | 03/01/2022                        | $\checkmark$ | 11/01/2022   | School<br>Admin | 14/01/2022       | $\checkmark$ | 11/01/2022        | School<br>Admin | 24/01/2022      |          |                  |                | /    |  |
| First's<br>Review | 01/03/2022                        |              |              |                 | 14/03/2022       |              |                   |                 | 18/03/2022      |          |                  |                | /    |  |
| Final's<br>Review | 31/10/2022                        |              |              |                 | 14/11/2022       |              |                   |                 | 28/11/2022      |          |                  |                | 1    |  |

#### To create a NEW ILP, click the NEW ILP RECORD button at the top of the ILP Overview screen.

|                           |                   | Contact - Q |                | School Admin | ? | <b>#</b> - | ₽ |
|---------------------------|-------------------|-------------|----------------|--------------|---|------------|---|
| Individual Learning Plan: | Bob Marley<br>649 |             | NEW ILP RECORD | ē            |   | B SAVE     |   |

# To view an overview of one of the ILPs listed in the ILP History Grid, CLICK the row you want to see. The selected ILP will display below.

| Individu | al Learning Plan: Bob Marley<br>649 |            |            |               |                    | NEW ILP RECORD | ē       | Î              | SAVE      |  |  |  |  |
|----------|-------------------------------------|------------|------------|---------------|--------------------|----------------|---------|----------------|-----------|--|--|--|--|
| ILP His  | ILP History                         |            |            |               |                    |                |         |                |           |  |  |  |  |
|          | Form Run                            | Start      | End        | NCCD Category | NCCD Level         | Adju           | stments | Collaborations | Workflows |  |  |  |  |
|          | 2022 Kindergarten                   | 01/02/2022 | 09/12/2022 | Physical      | Substantial adjust | ment 2         |         | 2              | 3         |  |  |  |  |
|          | 2029 Year 8                         | 11/11/2021 | 09/12/2029 |               |                    | 0              |         | 0              | 3         |  |  |  |  |
|          | 2029 Year 9                         | 11/11/2021 | 09/12/2029 |               |                    | 0              |         | 0              | 3         |  |  |  |  |
|          |                                     |            |            |               |                    | Rows per page: | 5 💌     | 1-3 of 3       | < >       |  |  |  |  |

#### To delete an ILP, check the box at the left of the ILP row and click the delete button at the top right of the screen.

| Individ | ual Learning Plan: Bob Marley 649 |            |            |               | NEW ILP REC            |             |                | SAVE      |
|---------|-----------------------------------|------------|------------|---------------|------------------------|-------------|----------------|-----------|
| ILP H   | istory                            |            |            |               |                        | /           |                |           |
|         | Form Run                          | Start      | End        | NCCD Category | NCCD Level             | Adjustments | Collaborations | Workflows |
|         | 2022 Kindergarten                 | 01/02/2022 | 09/12/2022 | Physical      | Substantial adjustment | 2           | 2              | 3         |
|         | 2029 Year 8                       | 11/11/2021 | 09/12/2029 |               |                        | 0           | 0              | 3         |

Using ILP Evidence Using ILP Adjustments Using ILP Collaborations Using ILP Workflows ILP Register Clone an ILP

# Print an ILP

© 2021 Edumate